| 150 EP<br>Isabelle CARLIER ~                                   | Pour récupérer un justificatif du virement effectu<br>bancaire de la coo | ué depuis ASSOCONNECT sur le com<br>opérative |
|----------------------------------------------------------------|--------------------------------------------------------------------------|-----------------------------------------------|
| - Accueil                                                      |                                                                          |                                               |
| Communauté >                                                   | 🗧 Mon relevé de                                                          | compte en ligne                               |
| vi des paiements                                               | MES MOUVEMENTS MES MOUV                                                  | VEMENTS À VENIR MA BALANCE                    |
| Formulaires >                                                  | Période                                                                  | ↓ + de filtres                                |
|                                                                | Exporter les résultats                                                   |                                               |
| Cliquer sur <b>Formulaire</b><br>Puis sur « <b>Paiement en</b> | ligne »                                                                  |                                               |
|                                                                |                                                                          |                                               |

4) sélectionner une date ou une période

5) « Exporter les résultats » : un tableau excel est envoyé sur la messagerie du mandataire avec le détail de la transaction.

2

R

150

## 

MES MOUVEMENTS À VENIR MES MOUVEMENTS MA BALANCE mars 2023 de filtres 1 résultat trouvé Effacer les filtres  $\sim$ Date Montant Du 01/03/2023 Au β1/03/2023 De 0,00 | € A 0,00 | € Contact lié Туре Versement x XV Q Chercher un utilisateur... 🛓 Exporter les résultats Résultats 1-1 sur 1 Date Contact lié Montant Mouvement 279,00€ 0 O Virement sur le compte "Occe 14 coop 150 ' Isabelle CARLIER 05/03/2023 Virement vers ma banque Effectué le 05/03/2023 6) ou bien cliquer sur l'œil et une nouvelle fenêtre apparaît. -279,00 € Mais cette solution ne peut pas être imprimée (possible de faire Référence agg-bf338a60-bb36-11ed-9a56-00155dbee015 une copie d'écran). Fait par Isabelle CARLIER Virement sur le compte OCCE 14 COOP